Fachbereich Sozial- und Kulturwissenschaften Faculty of Social Sciences and Cultural Studies

# HSD SK ANLEITUNG

Team Lehrplanung T +49 (0)211 / 4351-2604 lehrplanug.soz-kult @hs-duesseldorf.de

### Prüfungsanmeldung über den eCampus

Studierende, die in der eCampus-Seminarbelegung einen Seminarplatz erhalten haben, sind nicht automatisch zur Prüfung angemeldet. Um in dem Seminar eine Prüfung ablegen zu können bzw. ein Testat zu erhalten, müssen Sie sich nach der Anmeldung im Seminar zusätzlich in der eCampus-Prüfungsanmeldung verbindlich zur Prüfung bzw. zum Testat anmelden.

Die Frist zur Prüfungsanmeldung wird in der Detailansicht zu jedem Seminar im <u>KomVor</u> veröffentlicht. Ohne eine verbindliche Prüfungsanmeldung können Sie die Prüfung nicht ablegen bzw. erhalten Sie kein Testat. Melden Sie sich nicht zu Prüfungen oder Testaten in Seminaren an, zu denen Sie nicht durch die eCampus-Seminarbelegung sowie Eintragung in den Moodlekurs verbindlich angemeldet sind. In diesen Fällen werden Sie ggf. von der Prüfung bzw. dem Testat wieder abgemeldet. Sie können sich in einem Seminar nur zu einer Prüfung anmelden.

#### Inhaltsverzeichnis

| 1. | Beschreibung der Prüfungsanmeldung | 2 |
|----|------------------------------------|---|
| 2. | Prüfungsabmeldung vornehmen        | 4 |
| 3. | Links und Kontakt                  | 4 |

## 1. Beschreibung der Prüfungsanmeldung

Die Prüfungsanmeldung für Studierende erfolgt über den **eCampus**. Den eCampus erreichen Sie unter <u>https://ecampus.hs-duesseldorf.de</u>.

| 😩 🕲 🗊 — HSD #Gampus - Hichtebule Dir x +                                                                                                    |                                                |                                                                            | - 0                               | ×      |
|----------------------------------------------------------------------------------------------------|------------------------------------------------|----------------------------------------------------------------------------|-----------------------------------|--------|
| ← C (a) https://ecampus.te-duesseldorf.de/gisserver/pages/cs/gs/portal/hisinone/tartPage.faces                                                                                                    |                                                | 86 A* ★ 🖽 🕫                                                                | × @ @                             | - 📀    |
|                                                                                                    |                                                | C Anmeliaen mit HSD Account 7                                              | Anmelden Zepanpolitien verpessen? | a<br>0 |
| HSD eCampus                                                                                                    |                                                |                                                                            |                                   | _      |
| Startseite Beventung & Einschreitung Studierende                                                                                                    |                                                |                                                                            |                                   | +      |
| Anmeldung im eCampus                                                                                                    | Navigation                                     |                                                                            |                                   |        |
| Restance of the second second | Bowertserinnen >                               | E Studierende                                                              | >                                 |        |
|                                                                                                    | Links in die Hochschulwelt                     |                                                                            |                                   |        |
| Insmatchae severber innen bewerben sich über das Porta von un-dasits.<br>Studierende:                                                                                                    | Hochschule Düsseldorf                          | Erstsemesterinfos                                                          |                                   |        |
| Sehrttt 1: Neiden Sie sich an unter <u>Ammetion mit HSD-Account</u> ".<br>Sehrtt 2: Sie werden auf eine Authentlitzerungsseite geleitet, auf der Sie:                                                                                                    | Webseite der Hochschule Desseldorf.            | Nitzliche informationen zum Studianstart.                                  |                                   |        |
| Ihre HED-6-Mail-Adresse eingeten (Formati vorsamenaschnamelitstiefvihr-divetsseldert.de)     Auf der folgenden Solle geben Sie ihr selbstigevahltes Passwort oder das Ihren durch Cangus IT zugeteilte Passwort ein.                                                                                                    | Beruflich Qualifizierte                        | Internationale Studienbewerber*innen                                       |                                   |        |
| Ehemalige StudierenderExmatrikulierte Studierende:                                                                                                    | Informationen zum Studium ohne Hochschulteile. | Informationen für Internationale Studienbewerber"innen.                    |                                   |        |
| Studierende, deren Exmatrikulation weniger als 150 Tage zurückliegt, loggen sich ebenfalls mit Ihrer HSD-E-Mali-Adresse ein. Der Ablauf ist wie bei "Studierende" beschrieben (siehe oben).                                                                                                    | Studieninteressierte                           | FAQ zur Studienbewerbung                                                   |                                   |        |
|                                                                                                    | Informationen für Stadienintenswinte von A.Z.  | Die häufigsten Feigen und unsere Antworkes zu Beweitung und Einschreibung. |                                   |        |
|                                                                                                    | Hilfe & Kontakt                                |                                                                            |                                   |        |
|                                                                                                    |                                                |                                                                            |                                   |        |
|                                                                                                    |                                                | •                                                                          |                                   |        |
|                                                                                                    |                                                |                                                                            |                                   |        |

Geben Sie Ihre Benutzerkennung und Ihr Passwort ein und klicken Sie auf "Anmelden".

| 💄 🔞 🔲 HSD eCampus - Hochschule Düs x +                                                          |                                                                      |
|-------------------------------------------------------------------------------------------------|----------------------------------------------------------------------|
| ← C 🗈 https://ecampus.hs-duesseldorf.de/qisserv                                                 | er/pages/cs/sys/portal/hisinoneStartPage.faces                       |
| ■                                                                                               | nü durchsuchen                                                       |
| HSD eCampus                                                                                     |                                                                      |
| Studienservice                                                                                  | Kontaktdaten ändern                                                  |
|                                                                                                 | Hier können Sie Ihre im System erfassten Kontaktdaten verwalten.     |
| Rückmeldung / Zahlung                                                                           | Online Anträge stellen                                               |
| Hier können Sie Rechnungen und Zahlungen zum Semesterbeitra<br>verwalten.                       | ag<br>Beurlaubung, Exmatrikulation, Gebührenerstattung & -befreiung  |
| Prüfungsverwaltung im OSSC                                                                      | Studienbewerbung                                                     |
|                                                                                                 |                                                                      |
| Meine Seminare                                                                                  |                                                                      |
|                                                                                                 |                                                                      |
|                                                                                                 |                                                                      |
| Externe Links                                                                                   | Webseell                                                             |
| vonesungsverzeichnisse                                                                          | Webmail                                                              |
| Moodle                                                                                          | Kontakt Studienbüros                                                 |
|                                                                                                 | Die zentrale Anlaufstelle bei Studien- und Prüfungsangelegenheiten.  |
| Als Studi an der HSD bewerben?<br>Du studierst an der HSD und möchtest dich für ein anderes Fac | h an der HSD bewerben? Das geht über deinen Studi-Account im eCamous |
| über diesen Link: Studienbewerbung                                                              | g                                                                    |

Die Prüfungsanmeldung erreichen Sie über Punkt "**Prüfungsverwaltung im OSSC**" auf der Startseite ...

| ► ★ HSD<br>Hochschule Düsseldorf<br>University of Applied Sciences | ■                                        |
|--------------------------------------------------------------------|------------------------------------------|
| Startseite                                                         | < Hauptmenü                              |
| Mein Studium                                                       | Mein Studium                             |
| Studienangebot                                                     | Studienservice                           |
| Service                                                            | Dokumente zur Immatrikulation einreichen |
| Schließen [ESC]                                                    | Prüfungsverwaltung                       |
|                                                                    | Meine Seminare                           |
|                                                                    | Schließen [ESC]                          |

... oder bei aufgeklapptem Navigationsmenü (Menü-Symbol ganz links neben dem HSD Logo) unter "**Mein Studium**" und "**Prüfungsverwaltung**".

| chtige Informationen zur Anmeldung. Bitte sorgfältig lesen!                                                                                                    |                     |
|----------------------------------------------------------------------------------------------------|---------------------|
| Nutzung und Selbstbedienung der Prüfungsanmeldung und der Prüfungsabmeldung erfolgt durch Sie persönlich.                                                                                                    |                     |
| liegt in Ihrer Verantwortung, sich mittels OSSC zu einer Prüfung an- und abzumelden,<br>ch Einsichtnahme in Ihr OSSC Account dieses zu überprüfen bzw. zu kontrollieren.                                                                                             |                     |
| enn eine An- oder Abmeldung kurz vor Fristablauf aus welchen Gründen auch immer scheitern sollte, dann senden S<br>verzüglich eine E-Mail an das zuständige Studienbüro (vor dem Ablauf der An- oder Abmeldefrist zur Fristenwahrun                                  | Sie bitte<br>g).    |
| chtig: Erst wenn Sie diesen Hinweis durch Anklicken des unten stehenden Feldes akzeptiert haben, können<br>en gewünschten Aktionen fortfahren. Klicken Sie dazu mit der linken Maustaste auf den "Weiter"-Button un<br>schließend die entsprechende Karteikarte aus. | Sie mit<br>d wählen |
| BEDINGUNGEN AKZEPTIEREN                                                                                                    |                     |
| Ich akzeptiere                                                                                                    |                     |

Über den Link "**Prüfungsanmeldung und Prüfungsabmeldung**" gelangen Sie zu den **Informationen zur Anmeldung**, die Sie sich bitte sorgfältig durchlesen, dann das Häkchen auf "**Ich akzeptiere**" setzen und auf "**Weiter**" klicken.

# Prüfungsanmeldung und Prüfungsabmeldung

Bitte wählen Sie die an- oder abzumeldende Prüfung aus unten stehender Struktur aus. Klicken Sie dazu auf die Bezeichnungen.

> Bachelor Sozialarbeit/Sozialpädagogik (Vollzeit) 2021

Öffnen Sie Ihren **Studiengangsbaum**, indem Sie zunächst auf die Studiengangsbezeichnung und dann schrittweise auf die sich öffnenden Elemente klicken, bis das Seminar erscheint, für das Sie die Prüfung anmelden möchten.

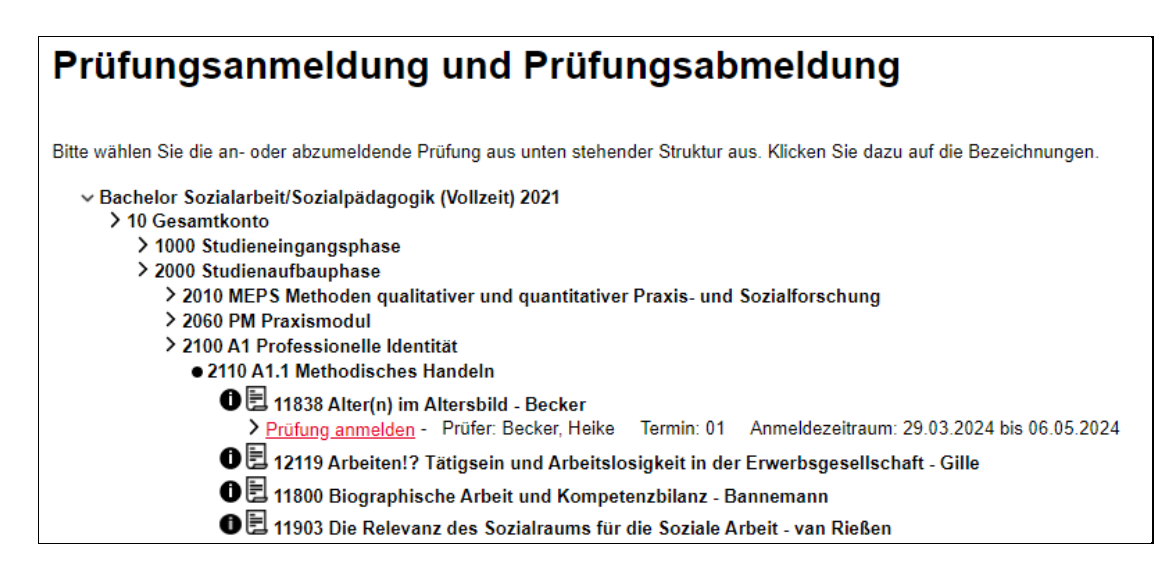

Klicken Sie das Seminar und "**Prüfung anmelden**" an. Danach müssen Sie die Anmeldung bestätigen und erhalten dann eine Rückmeldung.

| Vorgang   | Status |
|-----------|--------|
| Anmeldung | OK     |

Nach erfolgreicher Prüfungsanmeldung erscheint dabei in der Tabelle rechts unter Vorgang: "Anmeldung" und unter Status: "OK". Andernfalls war die Anmeldung nicht erfolgreich. Wenn Sie die Voraussetzungen für die Prüfungsanmeldung erfüllen und eine Anmeldung trotzdem nicht möglich ist, wenden Sie sich bitte an das Studienbüro.

**Wichtig:** Überprüfen Sie nach der Belegung unbedingt, ob die Prüfungen bzw. Testate, für die Sie sich angemeldet haben unter **"Prüfungsverwaltung" und "Info über angemeldete Prüfungen"** gelistet werden und drucken Sie diese Liste aus bzw. erstellen Sie daraus ein .pdf-Dokument.

#### 2. Prüfungsabmeldung vornehmen

Bis zum Ende der im KomVor in der Detailansicht für jedes Seminar angegebenen Frist zur Prüfungs- bzw. Testatanmeldung können Sie sich selbst auch im <u>eCampus</u> wieder von der Prüfung abmelden. Die Abmeldung erfolgt auf selbem Weg wie die Prüfungsanmeldung, nur dass Sie auf **"Prüfüngsanmeldung stornieren"** statt auf "Prüfung anmelden" klicken. Die vorgenommene Abmeldung können Sie sofort im eCampus prüfen.

**Wichtig:** Bis eine Woche vor dem Prüfungstermin (z.B. Referatstermin, Abgabetermin, Termin der mündlichen Prüfung oder der Klausur) können Sie sich schriftlich bei dem/der Lehrenden wieder abmelden. Es kann bis zum Ende des Semesters dauern, bis Sie diese Abmeldung im <u>eCampus</u> sehen und überprüfen können.

#### 3. Links und Kontakt

#### Wichtige Links

 eCampus-Portal: <u>http://ecampus.hs-duesseldorf.de</u>

# HSD SK INFO S. 4 / 5

- Infos zur Seminarbelegung: <u>http://soz-kult.hs-duesseldorf.de/studium/seminare</u>
- ... zum aktuellen Verfahren: <u>http://soz-kult.hs-duesseldorf.de/studium/seminare/seminarbelegung</u>
   Studienbüro:
  - http://soz-kult.hs-duesseldorf.de/verwaltung/studienbuero

#### Kontakt/Hilfe

- Bei Problemen mit den eCampus Zugangsdaten: Service Desk der Campus IT <u>http://cit.hs-duesseldorf.de/servicedesk/vor-ort</u>
- Bei allen Fragen zur Seminarbelegung: Lehrplanung FB SK <u>lehrplanung.soz-kult@hs-duesseldorf.de</u>
- Bei inhaltlichen Fragen zu anderen eCampus-Funktionen: Studienbüro <u>http://soz-kult.hs-duesseldorf.de/verwaltung/studienbuero</u>
- Bei technischen Fragen zu anderen eCampus-Funktionen: Service Desk der Campus IT <u>http://cit.hs-duesseldorf.de/servicedesk/vor-ort</u>
- Oder bei eigentlich allen Fragen rund um das Studium: Studierende beraten Studierende (StubS) <u>https://soz-kult.hs-duesseldorf.de/studium/stubs/termine-und-sprechzeiten</u>